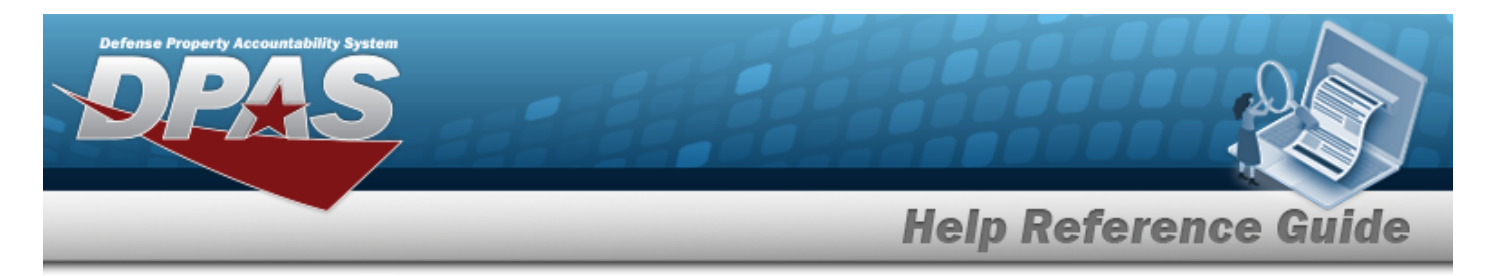

# Search for a WRNTY/SVC/SUBSCRIPTION — Asset Assoc — Criteria

## **Overview**

The Maintenance and Utilization module Warranty/Service/Subscription — Asset Association process provides the ability to update warranty, extended warranty, service, and subscription information supplied with an asset purchase.

Note

The options for CAGE CD are based on the contractors created in the Warranty/Service/Subscription Process. Choosing a CAGE CD further helps to eliminate the number of rows returned from the database when searching for a record.

## Navigation

Maintenance > WRNTY/SVC/SUBSCRIP > Asset ASSOC > WRNTY/SVC/SUBCRIPTION — Asset ASSOC Search Criteria page

### Procedures

#### Search for a WRNTY/SVC/SUBCRIPTION — Asset Assoc

One or more of the Search Criteria fields can be entered to isolate the results. By default, all

results are displayed. Selecting at any point of this procedure returns all fields to the default "All" setting. **Bold** numbered steps are required.

1. In the Search Criteria box, narrow the results by entering one of the following optional fields.

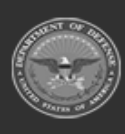

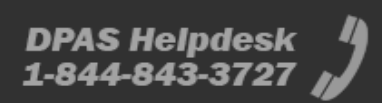

|                 |                | Help Re                 | ference ( |
|-----------------|----------------|-------------------------|-----------|
| Search Criteria |                |                         |           |
| Contract Use Cd | Select an Item | Stock Nbr               | Q         |
| CAGE Cd         | Select an Item | Serial Nbr              |           |
| Contract Nbr    | ٩              | Secondary Serial Number |           |
| Asset Id        | Q              | VII                     |           |

2. Select search for a Wrnty/Svc/Subscription – Asset Assoc – Results page appears.

| Searc     | h Criteria                  |                               |               |    |                 |              |                 |           |        |
|-----------|-----------------------------|-------------------------------|---------------|----|-----------------|--------------|-----------------|-----------|--------|
| Contract  | Use Cd                      | Contract Nbr<br>12345678A0123 |               | St | tock Nbr        |              | Secondary Seria | al Number |        |
| CAGE Cd   |                             | Asset Id                      |               | S  | erial Nbr       |              | UII<br>         |           |        |
| Search Re | esults                      |                               |               |    |                 |              |                 |           |        |
| Update    | CAGE Cd                     |                               | Contract Nbr  |    | Contract Use Cd | Divy Ord Nbr |                 | CLIN      | SLIN   |
| Update    | 1JDB1 - JD ENTERPRISES      |                               | 12345678A0123 |    | Ρ               |              |                 | 1234      | 56     |
| Update    | 7HLT1 - HOLTRYS LANDSCAPING |                               | 12345678A0123 |    | W               | 999999999999 | 999999          | 0001      | 01     |
|           |                             |                               |               |    |                 |              |                 |           | Cancel |

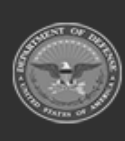

Defense Property Accountability System

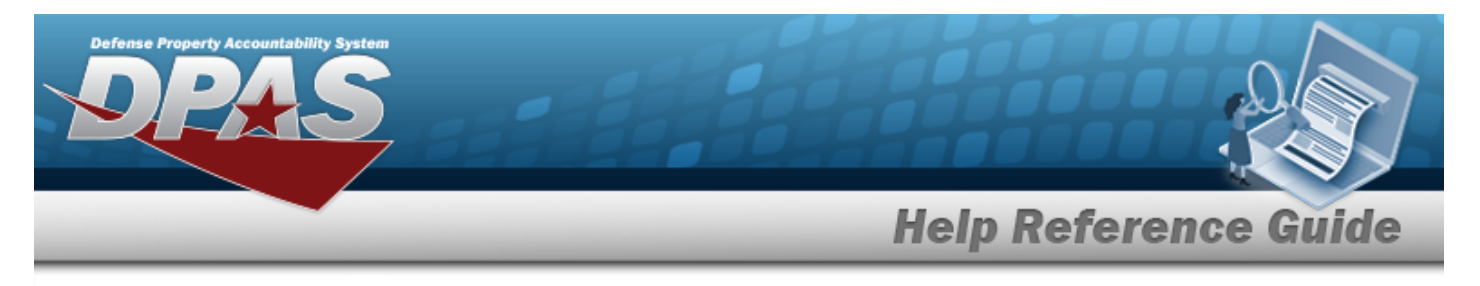

# **Update a WRNTY/Svc/SUBSCRIPTION — Asset Assoc**

## Navigation

Maintenance > WRNTY/SVC/SUBSCRIP > Asset Assoc > Search Criteria > Search Results > Update hyperlink > WRNTY/SVC/SUBSCRIPTION — Asset Assoc Update page

### Procedures

**Update a WRNTY/SVC/SUBSCRIPTION — Asset Assoc** 

Selecting \_\_\_\_\_\_ at any point of this procedure removes all revisions and closes the page,

whereas selecting returns all fields to the default "All" setting. **Bold** numbered steps are required.

1. Select the Update hyperlink. *The Update a WRNTY/Svc/Subscription — Asset Assoc page appears.* 

| Wrnty/S     | vc/Subscript | tion - Asset Assoc     |           |                 |                         |        |       |        |
|-------------|--------------|------------------------|-----------|-----------------|-------------------------|--------|-------|--------|
| CAGE Cd     |              | 1JDB1 - JD ENTERPRISES |           | SLIN            | 56                      |        |       |        |
| Contract Nb | or           | 12345678A0123          |           | *Asset Id       |                         |        | Q     | Save   |
| Divy Ord Nb | ır           |                        |           |                 |                         |        | 10    |        |
| CLIN        |              | 1234                   |           | Select/Deselect |                         |        |       |        |
| Remove      | Asset Id     | Item Desc              | Stock Nbr | Serial Nbr      | Secondary Serial Number |        | UII   | Status |
|             | JDA12345008  | JD SOFTWARE MAINTENAN  | JDS12345  | JDS123450008    |                         |        |       | Active |
| 22          |              |                        |           |                 |                         |        |       |        |
|             |              |                        |           |                 |                         | Cancel | Reset | Update |

- **A.** Enter the ASSET ID, or use <sup>Q</sup> to browse for the asset. *This is a 12 alphanumeric character field.*
- 2. Select Update . The View the Wrnty/Svc/Subscription Asset Assoc Transaction Status page appears.

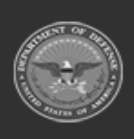

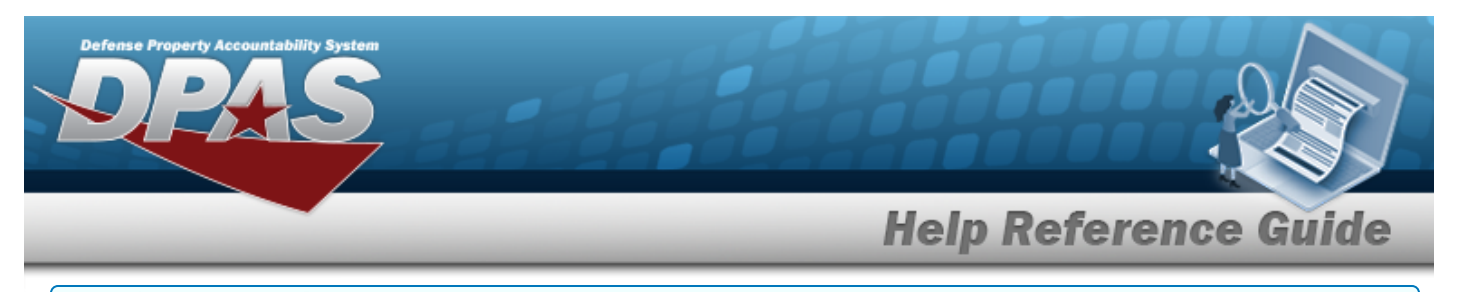

#### **Remove a WRNTY/SVC/SUBSCRIPTION — Asset Assoc**

1. Click  $\Box$  next to the desired entry to Remove . *The entry is selected for removal.* 

**Note** There is no Delete page in this process. When a record is selected for removal, the WRNTY/SVC/SUBSCRIPTION - Asset ASSOC is deleted once clicking

2. Select <sup>update</sup>. *The View the Wrnty/Svc/Subscription — Asset Assoc Transaction Status page appears.* 

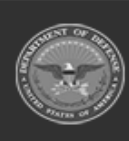

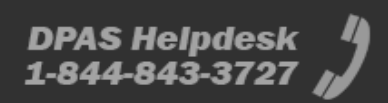